# 4G 路由器说明书

## 产品特点

◇ 采用工业级 4G 模组,稳定、寿命长、耐高低温、搞干扰能力强; ◇ 五模 4G 全网通, 支持电信、联通、移动 4G/3G/2G: ◇ 支持网络设备采用有线和无线 WIFI 两种接入方式, 还可两种方式同时接入;

◇ 白带无线路由功能,最大支持 8 个设备 WIFI 接入(IPC\手机\电脑均可); ◇ 内置 WEB 客户端,可杳看 4G 信号强度、修改登陆密码、无线接入密码等: ◇ 出厂前可选配 4G 标准说明如下:

1、欧州标准:适用于欧州、非州、亚州大部分国家

2、美国标准:适用于南美州、北美州

3、日本标准:适用于日本

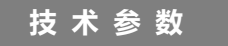

◇ 主芯片: ZX297520M, WIFI 芯片: RTL8192ES-CG:

- ◇ 网络类型: FDD-LTE, TDD-LTE, WCDMA/HSPA+, TD-SCDMA, GSM/GPRS/EDGE;
- ◇ 工作频段: LTE B1/B3/B8/B38/B39/B40/B41, WCDMA 2100/900MHz, TD-SCDMA B34/B39, GSM/GPRS/EDGE: 900/ 1800MHz:

◇ 速率: FDD-LTE/TDD-LTE: 上行 50M/下行 150Mbps,

HSPA+: 上行 5.76M/下行 21Mbps, TD-SCDMA: 上行 2.2Mbps/下行 2.8Mbps; ◇ 网络接入: 1 个 10/100M 自适应的 RI45 接口, 无线 WIFI 最大可接入 8 路: ◇ WiFi 标准: 2412MHz-2472MHz, 802.11b/g/n, 最高传输速率可达 72Mbps: ◇ USIM/SIM 卡标准: Micro SIM 卡:

◇ 供电标准: DC12V, 功耗: 2.5W

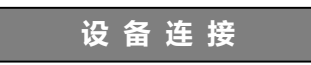

#### ◇ 供电: DC12V/00.5A

◇ 数据卡插入: 请使用标准 Micro SIM 卡, 自上往下插入, 如下图:

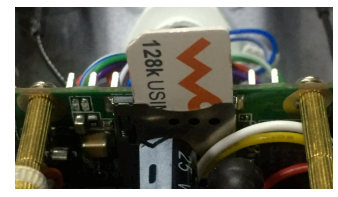

- ◇ 有线接入: 将需接入设备的网线连接在 4G 路由器的 RI45 网口上, 如需多台 设备连入,刚可将标准网络交换机与 4G 路由器相连,再将需接入的设备连 接在网络交换机上:
- ◇ 无线接入: 打开需接入设备的无线 WIFI 搜索, 搜索到名称以"MIFI"开头 的无线路由,例: 即可点击连接, MIFI 7518

默认的 WIFI 连接密码: 1234567890 (请登录 WEB 后更改)

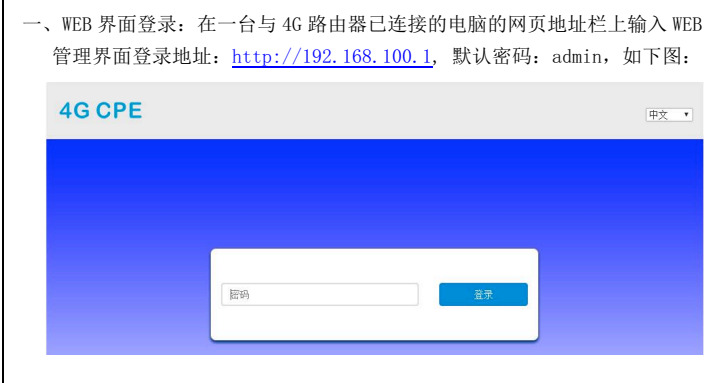

功能设置

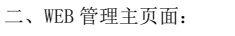

4G CPE

LTE China Unicom 📶 🌐 👥 🛞

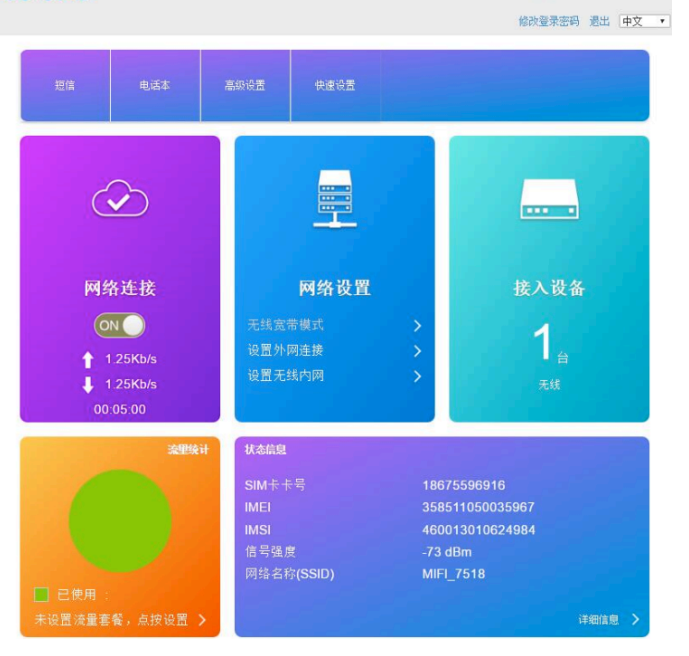

三、信号显示区介绍: (1) (2) 34567 修改登录密码 退出 中文 •

① 网络类型: ② 运营商: ③ 信号强度 ④ 无线宽带连接状态: ⑤ 有线宽带连接状态: 6) SIM 卡状态: ⑦ 连接用户数; 修改登录密码:可修改 WEB 管理界面的登陆密码

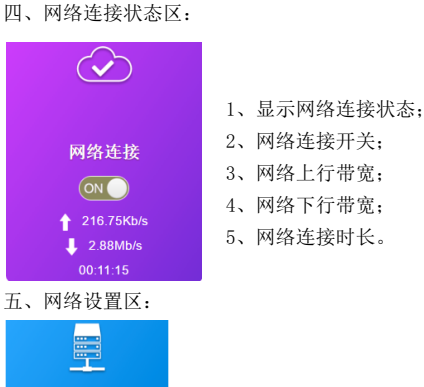

1、设置外网连接:点击进入后可设置"连接模式"、"找网方式"、"APN 设置"、 "VPN 设置", 如下图:

| <     | 联网设置 |                                                                                   |    |
|-------|------|-----------------------------------------------------------------------------------|----|
| 连接模式  | 连接模式 |                                                                                   |    |
| 拔网方式  | 连接模式 | <ul> <li>● 自动</li> <li>● 手动</li> <li>■ 勾选此项,您可以在漫游状态下连接到网络,且可能会产生额外费用。</li> </ul> |    |
| APN设置 |      | 1                                                                                 | 应用 |
| VPN设置 | 0    |                                                                                   |    |

2、设置无线内网:点击进入可设置"无线网络开关"、"无线网络名称"、"WIFI 连接密码"、"无线 MAC 过滤"等功能,如下图:

| <              | WI-FI设置<br>建立作的无线热点,以共手机或笔记本等无线设备上网使用 |                              |    |  |
|----------------|---------------------------------------|------------------------------|----|--|
| SSID           | WI-FI开关                               | ● 启用 ◎ 关闭                    |    |  |
| WPS            | SSID                                  |                              | 应用 |  |
| Internet Wi-Fi | 网络名称(SSID) *                          | MIFL_7518                    |    |  |
| 高级设置           | 安全模式                                  | ♥ SSID 广播<br>WPA2(AES)-PSK * |    |  |
| 无线MAC过滤        | 密码 *                                  |                              |    |  |
|                |                                       |                              |    |  |
|                | 最大接入数                                 | 32 •                         | 应用 |  |

1、 强烈见意将初始的 WIFI 连接密码(1234567890) 更改掉:

2、 为防止他人蹭网,见意启用"无线 MAC 过滤"功能,且选择"白名单"规 则,将需要连接的设备 MAC 地址填写到表格中。

四、网络连接状态区:

网络设置

#### 六、设备连接显示区

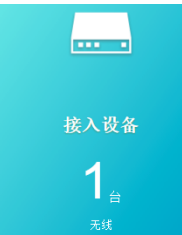

## 实时显示连接设备的数量和状态

无线

## 七、设备连接显示区

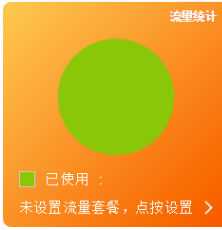

实时显示流量使用的状态,点按设置还可自定义 流量套餐的形式、流量数量、提醒方式等。

### 八、状态信息显示区

| 状态信息       |                 |
|------------|-----------------|
| SIM卡卡号     | 18675596916     |
| IMEI       | 358511050035967 |
| IMSI       | 460013010624984 |
| 信号强度       | -71 dBm         |
| 网络名称(SSID) | MIFI_7518       |
|            |                 |

详细信息 💙

可显示 SIM 卡号、IMEI、IMSI、信号强度、网络名称 (SSID), 点按"详细信息" 后还可显示更详细的信息, 如下图:

|            |        | 1            |                 |
|------------|--------|--------------|-----------------|
| 设置外网连接     | > _    | 状态信息         |                 |
| 设置无线内网     | >      | SIM卡卡号       | 18675596916     |
|            |        | IMEI         | 358511050035967 |
|            |        | IMSI         | 460013010624984 |
|            |        | 信号强度         | -71 dBm         |
| 状态信息       |        | 网络名称(SSID)   | MIFI_7518       |
|            |        | 最大连接数        | 32              |
| SIM卡卡亏     | 18675  | Wi-Fi 覆盖范围   | 远距离 Wi-Fi 范围    |
| IMEI       | 35851  | 1 局域网域名      | m.home          |
| IMSI       | 46001  | 3 IP 地址      | 192.168.100.1   |
| 信号强度       | -71 dE | Bn WAN IP 地址 | 10.28.114.85    |
| 网络字称(SSID) | MIEL   | 74 软件版本      | V1.0.6B01P14    |
|            |        | 硬件版本         | V1.0            |
|            |        |              |                 |
|            |        |              | <u> 洋細信息</u> >  |

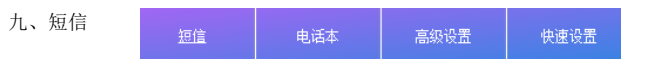

点击"短信"即可进入短信读取、显示、设置界面,如下图:

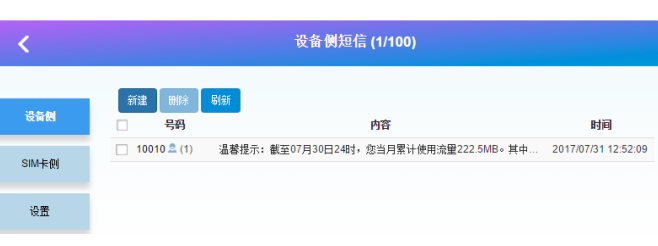

#### 十、电话本显示区

#### 点击"电话本"即可进入电话本读取、显示、设置界面,如下图:

| <  |    | 电话本 (15/600) |      |             |      |
|----|----|--------------|------|-------------|------|
|    | 删除 |              |      | Q. ## ×     | 全部 * |
| 列表 |    | 姓名           | 存储位置 | 移动电话        | 群组   |
| 新建 |    |              |      | 13308649266 |      |
| 告法 |    | 冯万艳          |      | 15112642380 |      |
|    |    | 合肥数虹王        |      | 13339292342 |      |

#### 十一、高级设置

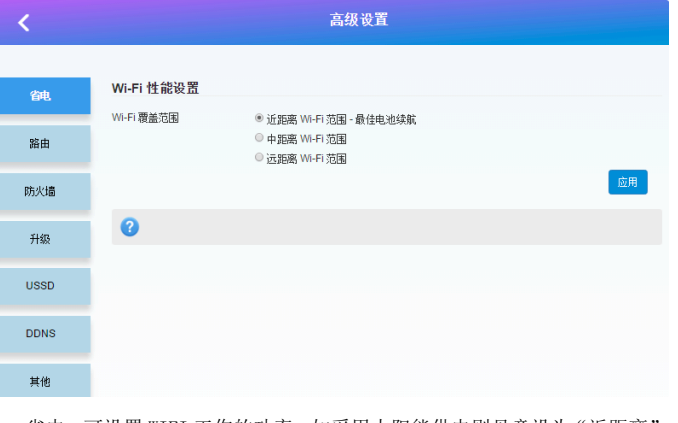

- 1、 省电: 可设置 WIFI 工作的功率, 如采用太阳能供电则见意设为"近距离";
- 2、 路由:显示路由器的 IP 地址、DHCP 工作状态和地址池;
- 3、 防火墙:可设置端口过滤、映射、转发、UPnP、DMZ;
- 4、 升级: 可对 4G 路由器进行升级操作;
- 5、 USSD: 可发送 USSD 指令;
- 6、 DDNS: 可选择启用或禁用 DDNS;
- 7、 其他: 可设置"设备重启"、"恢复出厂设置"、"网络自动对时"

### 十二、快速设置

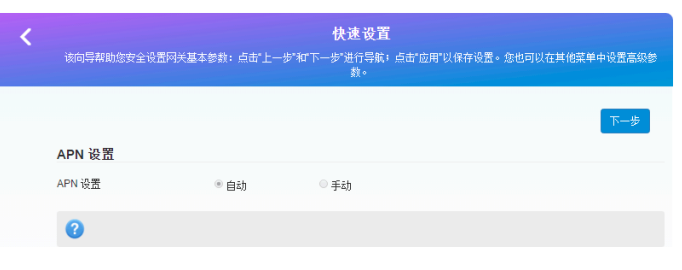

可快速设置 4G 路由器的一些基本参数。

#### 十三、4G路由器模组接线图、复位键

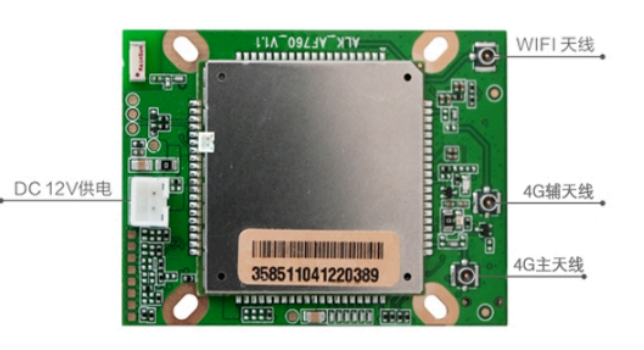

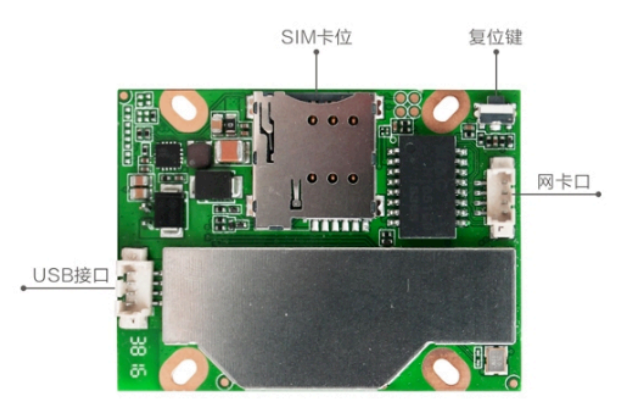